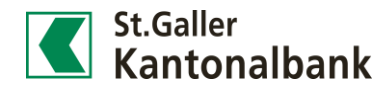

## Schneller finden im E-Banking

Nutzen Sie die neuen Filterkriterien, um die Bankbelege effizient zu bewirtschaften.

 Filterkriterien: Um bei einer grösseren Anzahl von Bankbelegen die Übersicht behalten und rasch den gesuchten Beleg finden zu können, stehen Ihnen Filterkriterien wie Betreff, Kategorie, Status, Datum und Kunde zur Verfügung.

| Betreff            | Betreff   |           |
|--------------------|-----------|-----------|
| Kategorie          | Kategorie | ▼         |
| Status             | Alle      | ▼         |
| Posteingang        | Datum von | Datum bis |
| Auswahl Bankbelege | Alle      | •         |

- 2) Direkter Aufruf der Bankbelege aus Kontoauszug: Bankbelege können auch direkt aus dem Kontoauszug aufgerufen werden. Klicken Sie hierfür die Buchung unter «Finanzen» - «Kontoauszug» an. In der Maske «Einzelbuchung» kann, wenn vorhanden, der Bankbeleg angezeigt werden.
- 3) Belege selbst erstellen: Klicken Sie im Menüpunkt «Services» auf [Bankbeleg] und anschliessend auf [Neuer Bankbeleg]. Die Generierung des Beleges kann einige Sekunden in Anspruch nehmen. Anschliessend finden Sie ihn unter «Services»– «Bankbelege». Die Erstellung der Bankbelege ist auf einzelne Belegtypen beschränkt.
  - Hypothekenstammblatt
  - Kontoauszug mit Details
  - Kontoauszug ohne Details
  - Kontostammblatt
  - Manuelle Daueraufträge

| Startse | ite > Kontoauszug > Einzelbuchung |                                             |                                          |
|---------|-----------------------------------|---------------------------------------------|------------------------------------------|
|         | Einzelbuchung                     |                                             | ≡                                        |
|         | Begünstigter                      |                                             |                                          |
|         | Bank                              |                                             |                                          |
|         | Betrag                            | CHF 650.00                                  |                                          |
|         | Datum                             | 25.07.2016                                  |                                          |
|         | Valuta                            | 25.07.2016                                  |                                          |
|         | Buchungstext                      | Inland Zahlung E-Banking / RefNr. 664830751 |                                          |
|         |                                   |                                             |                                          |
|         |                                   |                                             |                                          |
|         |                                   |                                             |                                          |
|         |                                   |                                             | Zahlung anzeigen Dokument anzeigen (PDF) |
|         |                                   |                                             | ~~~~~~~~~~~~~~~~~~~~~~~~~~~~~~~~~~~~~~~  |

## Startseite > Bankbelege > Neuer Bankbeleg

| Neuer Bankbeleg |                         |            |      | ≡     |
|-----------------|-------------------------|------------|------|-------|
| Bankbeleg       | Kontoauszug mit Details |            | •    |       |
| Inhaber         |                         |            | ▼    |       |
| Produkt         |                         |            | •    |       |
| Umfang          | 01.08.2016              | 10.08.2016 |      |       |
|                 |                         | Abbrechen  | Anfo | rdern |